# wi-fly

## Инструкция по эксплуатации

ДЛЯ БОРТПРОВОДНИКА АВИАКОМПАНИИ «ЮТэйр» НА ПРОГРАММНО-АППАРАТНЫЙ КОМПЛЕКС «ЭТБОКС» (@box)

......

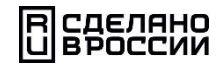

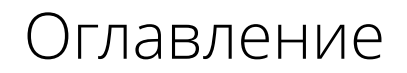

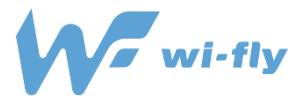

## Оглавление

- 1. Описание ПАК «Этбокс».
- 2. Из чего состоит ПАК «Этбокс»
- 3. Включение ПАК «Этбокс»
- 4. Замена аккумуляторных батарей в ПАК «Этбокс»
- 5. Проверка заряда аккумуляторных батарей
- 6. Правила эксплуатации аккумуляторных батарей
- 7. Подготовка ПАК «Этбокс» к работе (до взлёта)
- 8. Работа ПАК «Этбокс» во время полёта
- 9. Работа с ПАК «Этбокс» после посадки
- 10. Работа с приложением Wi-Fly на смартфоне бортпроводника
- 11. Работа с проблемами и неисправностями в ПАК «Этбокс»

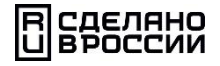

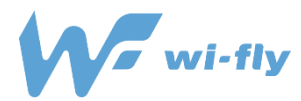

## Описание ПАК Этбокс

- □ ПАК «Этбокс» это портативное, автономное устройство предназначенное для развертывания беспроводной (Wi-Fi) сети в салоне воздушного судна с целью предоставления пассажирам доступ к информационно-развлекательному контенту и услугам во время полёта.
- ПАК «Этбокс», не подключается к сети питания воздушного судна.
- ПАК «Этбокс» размещается в багажной полке в салоне воздушного судна.
- Подключившись к Wi-Fi сети, пассажир может смотреть фильмы, читать прессу (газеты, журналы) и другие периодические издания, статьи, и играть в различные игры, пользоваться иным развлекательным контентом.
- Wi-Fi сеть, созданная ПАК «Этбокс» в самолете, <u>не дает</u> возможности подключиться к всемирной сети «Интернет»

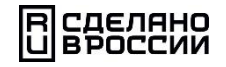

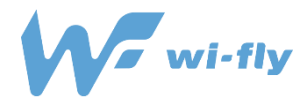

## Из чего состоит ПАК «Этбокс»

## Программа «Wi-Fly»

отображается на смартфоне пассажира

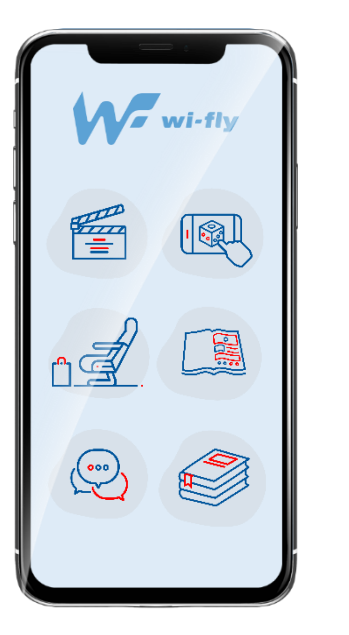

Прибор ПАК «Этбокс» (@box)

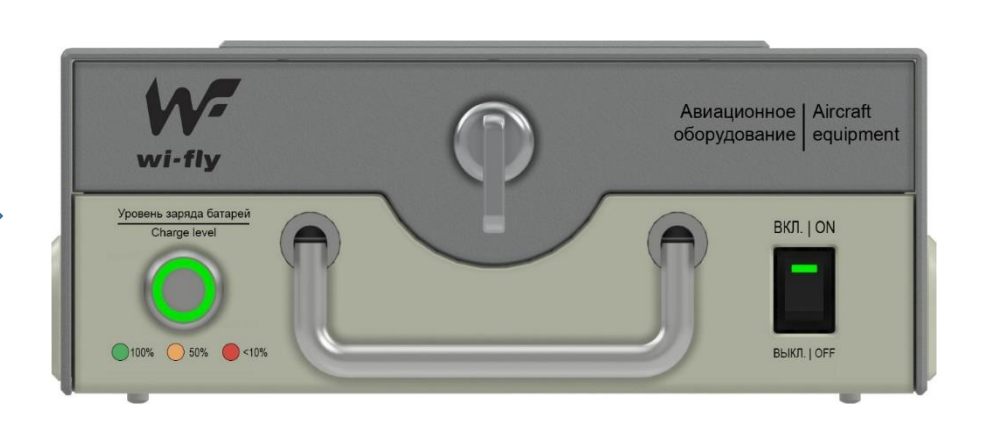

## Приложение «Wi-Fly»,

установлено на смартфоне в комплекте

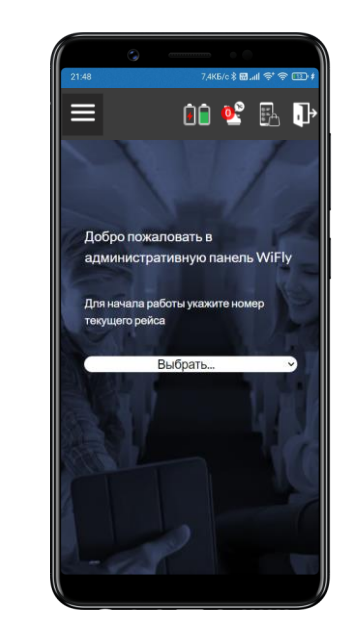

#### **для пассажира** ≻ просмотр контента

## размещается на багажной полке

- ≻ Создаёт Wi-Fi сеть.
- > Хранит контент и программы
- > Для просмотра контента

## для бортпроводника

администрирование ПАК

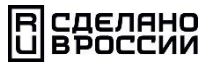

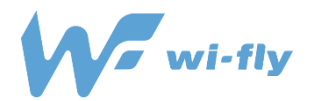

## Включение/ выключение ПАК «Этбокс»

- Для <u>включения</u> ПАК «Этбокс» необходимо перевести тумблер размещенный на передней панели с правой стороны, в положение «ВКЛ»
- Для <u>выключения</u> ПАК «Этбокс» необходимо на передней панели с правой стороны, в положение «ВЫКЛ»

Примечание:

От момента включения, до полной загрузки ПАК «Этбокс» требуется до 5 минут.

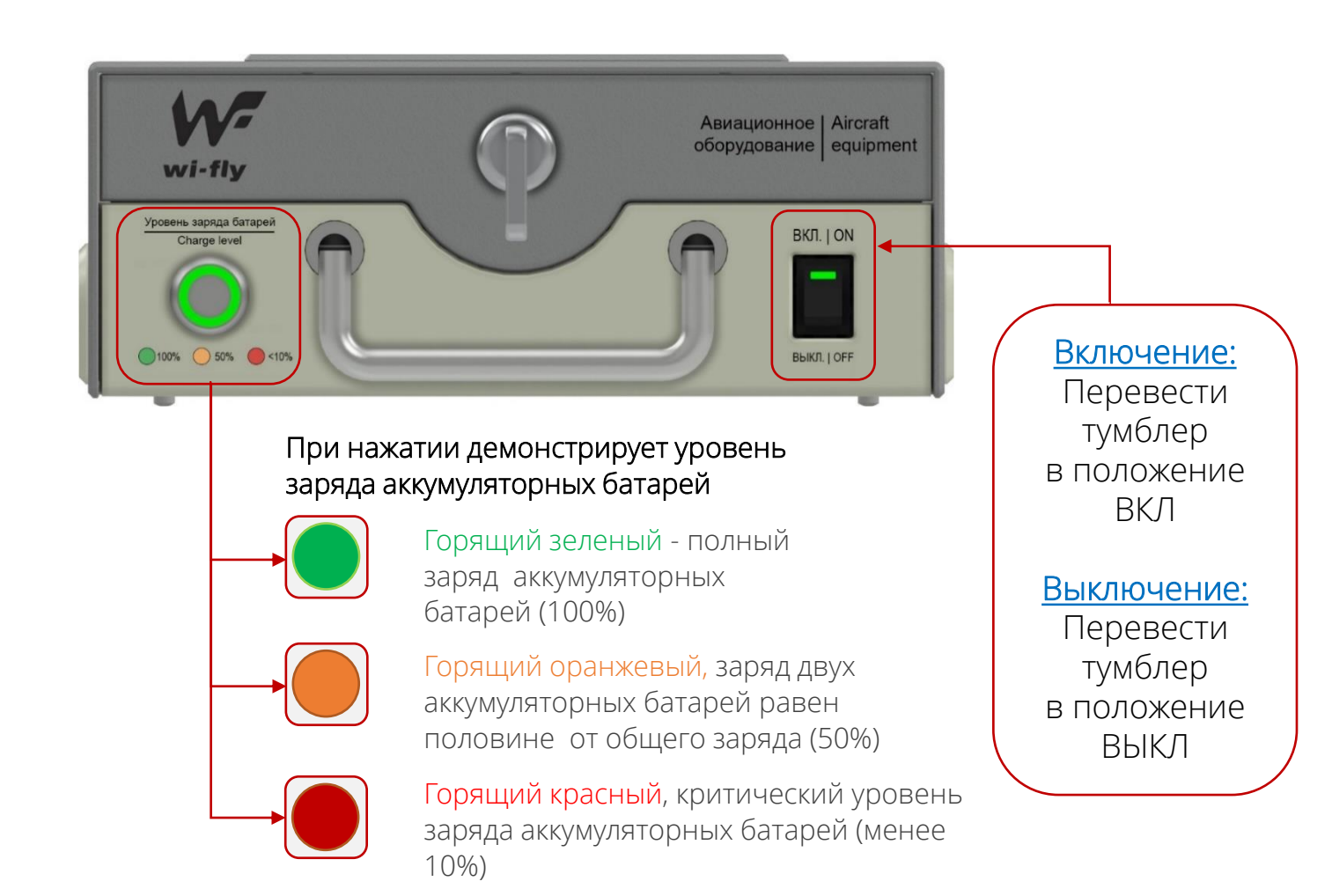

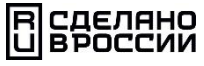

## У Замена аккумуляторных батарей в ПАК «Этбокс».

## Шаг №1

Повернуть замок по часовой стрелке до упора и снять крышку

## Шаг №2

Извлечь аккумуляторы (потянув за «язычок») и установить заряженные аккумуляторы

## Шаг №З

Установить крышку в пазы устройства и закрыть замок повернув против часовой стрелки до упора

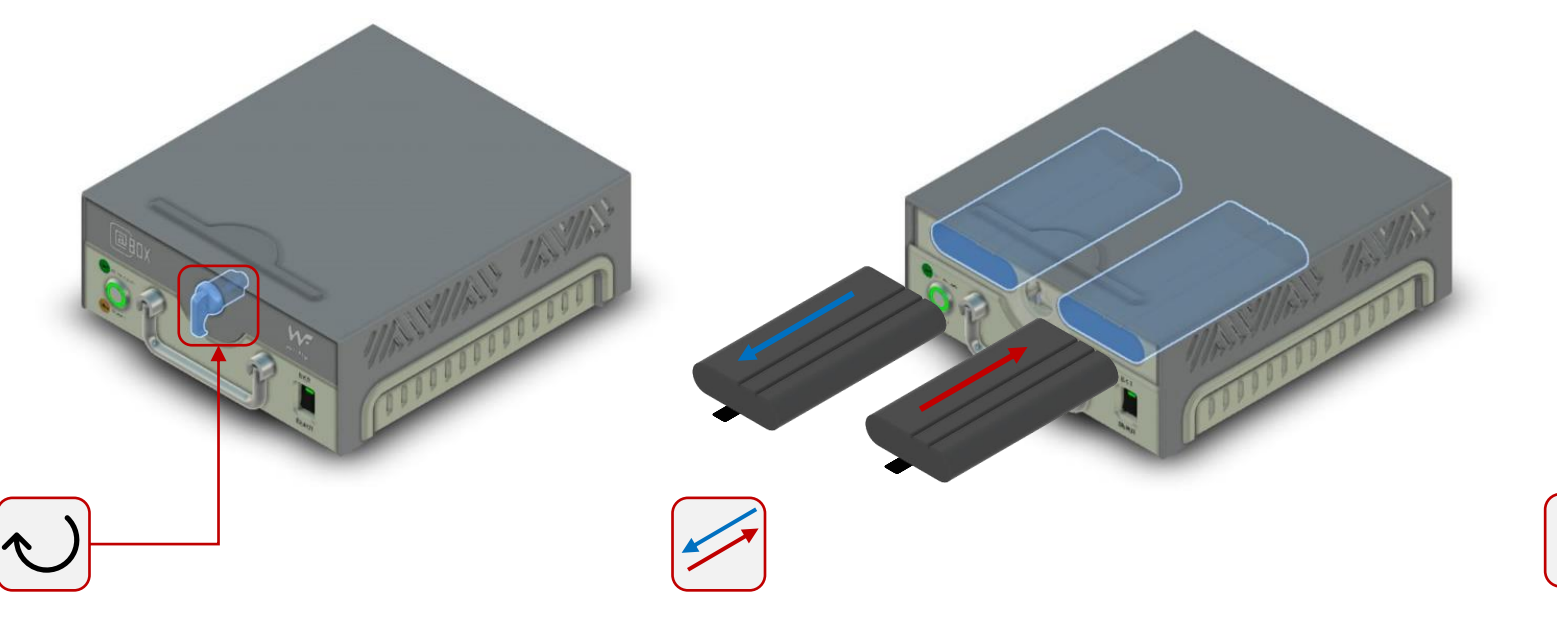

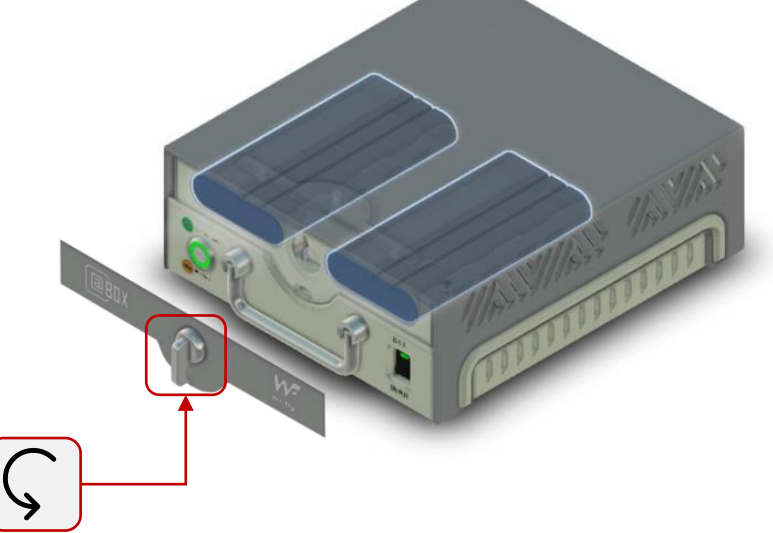

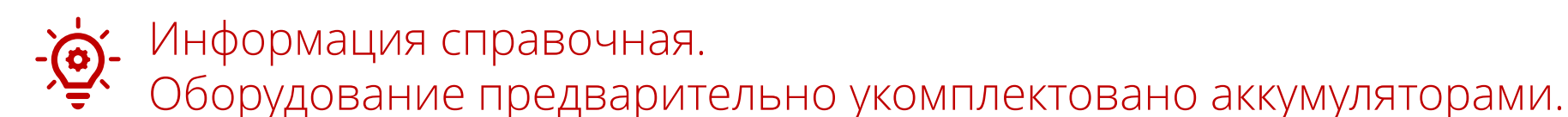

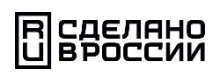

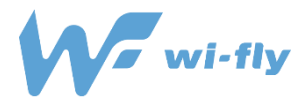

## Проверка заряда аккумуляторных батарей Информация справочная.

Проверка заряда аккумуляторных батарей осуществляется путем нажатия на кнопку самотестирования

на лицевой панели аккумулятора (продемонстрировано на изображении). <u>Возможные проблемы:</u>

- Низкий заряд нужно зарядить или взять резервный аккумулятор.
- Не показывает заряд взять резервный аккумулятор, сообщить о проблеме в Авиакомпанию и ООО «Облако».
- Внешние повреждения в случае обнаружения вздутия и трещин, зафиксировать повреждения (фото/видео формате) прекратить использование и сообщить о проблеме в Авиакомпанию и ООО

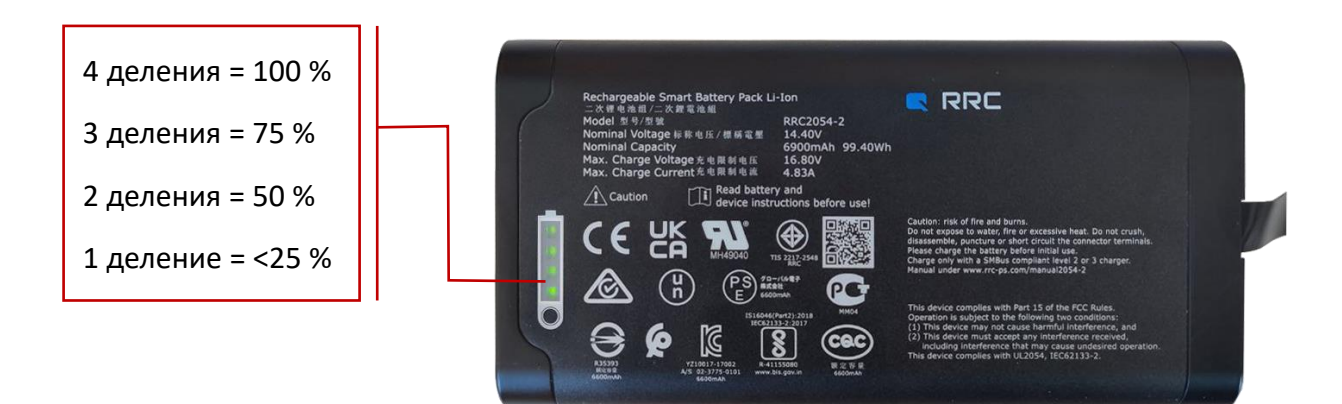

Информация справочная. Оборудование предварительно укомплектовано аккумуляторами.

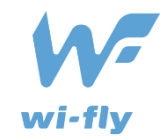

## Правила эксплуатации аккумуляторных батарей - Уравила эксплуатации аккумуляторных батарей

## Внешние повреждения, при которых эксплуатация аккумуляторных батарей ЗАПРЕЩЕНА:

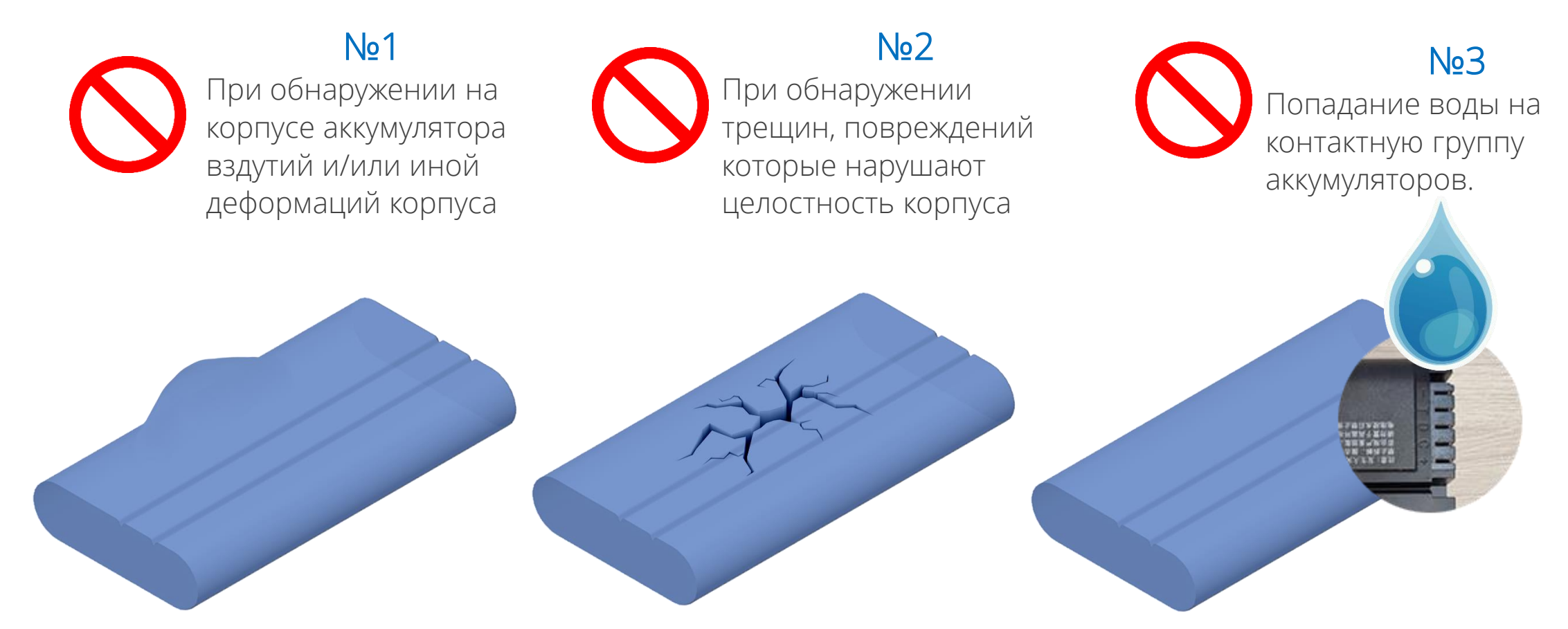

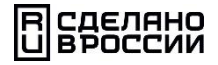

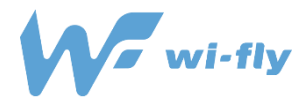

Перед вылетом, на борт доставляется комплект оборудования ПАК «Этбокс» состоящий из:

- □ прибора «Этбокс»;
- **О** смартфона бортпроводника для управления ПАК «Этбокс.
- 1 шаг: Проверьте уровень заряда аккумуляторов прибора «Этбокс»:
  - включите прибор «Этбокс», нажав на кнопку «ВКЛ», размещенную на передней панели с правой стороны;
  - нажмите на круглую кнопку, размещенную на передней панели с левой стороны и увидите уровень заряда аккумуляторов по цвету: зелёный –заряд 100% ; жёлтый заряд 50%; красный заряд менее 10%;

2 шаг: Проверьте уровень заряда смартфона бортпроводника:

- включите смартфон посмотрите уровень заряда смартфона;
- войдите в приложение «Wi-Fly», введите № рейса, дату и время вылета, ФИО Бортпроводника и табельный номер (идентификатор);
- посмотрите в приложении «Wi-Fly»: уровень заряда и время, на которое хватит заряда аккумуляторов прибора «Этбокс».
- 3 шаг: Прибор «Этбокс» разместите на полке для ручной клади в специально определенное место (слайд 10).

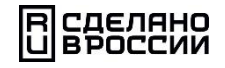

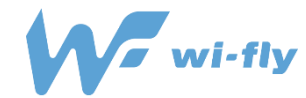

Таблица размещения ПАК «Этбокс» на борту самолёта в зависимости от модели самолёта

| Тип самолёта     | Модель самолёта  | Место установки ПАК «Этбокс»                                                                 |
|------------------|------------------|----------------------------------------------------------------------------------------------|
| Узкофюзеляжный   | Boeing 737 NG/CL | Следующий ряд после аварийного<br>выхода с левой стороны (блок<br>ABC)                       |
| Широкофюзеляжный | Boeing 767-200   | №1 первый ряд с левой стороны<br>(блок АВ)<br>№2 последний ряд с правой<br>стороны (блок KL) |

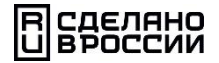

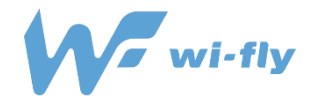

## Работа с ПАК «Этбокс» после посадки

## После посадки:

1 шаг: Оставьте прибор «Этбокс» включённым на 10 – 15 минут. В это время прибор «Этбокс» передаст все данные

о рейсе и о технических параметрах прибора «Этбокс».

2 шаг: Выключите прибор «Этбокс». В случае полёта на широкофюзеляжных самолётах, выключите – 2 прибора «Этбокс».

З шаг: Выключите смартфон бортпроводника.

Если прибор «Этбокс» забирается из самолёта после рейса, то аккуратно положите его и смартфон бортпроводника в сумку контейнер и опломбируйте.

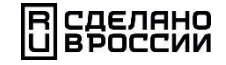

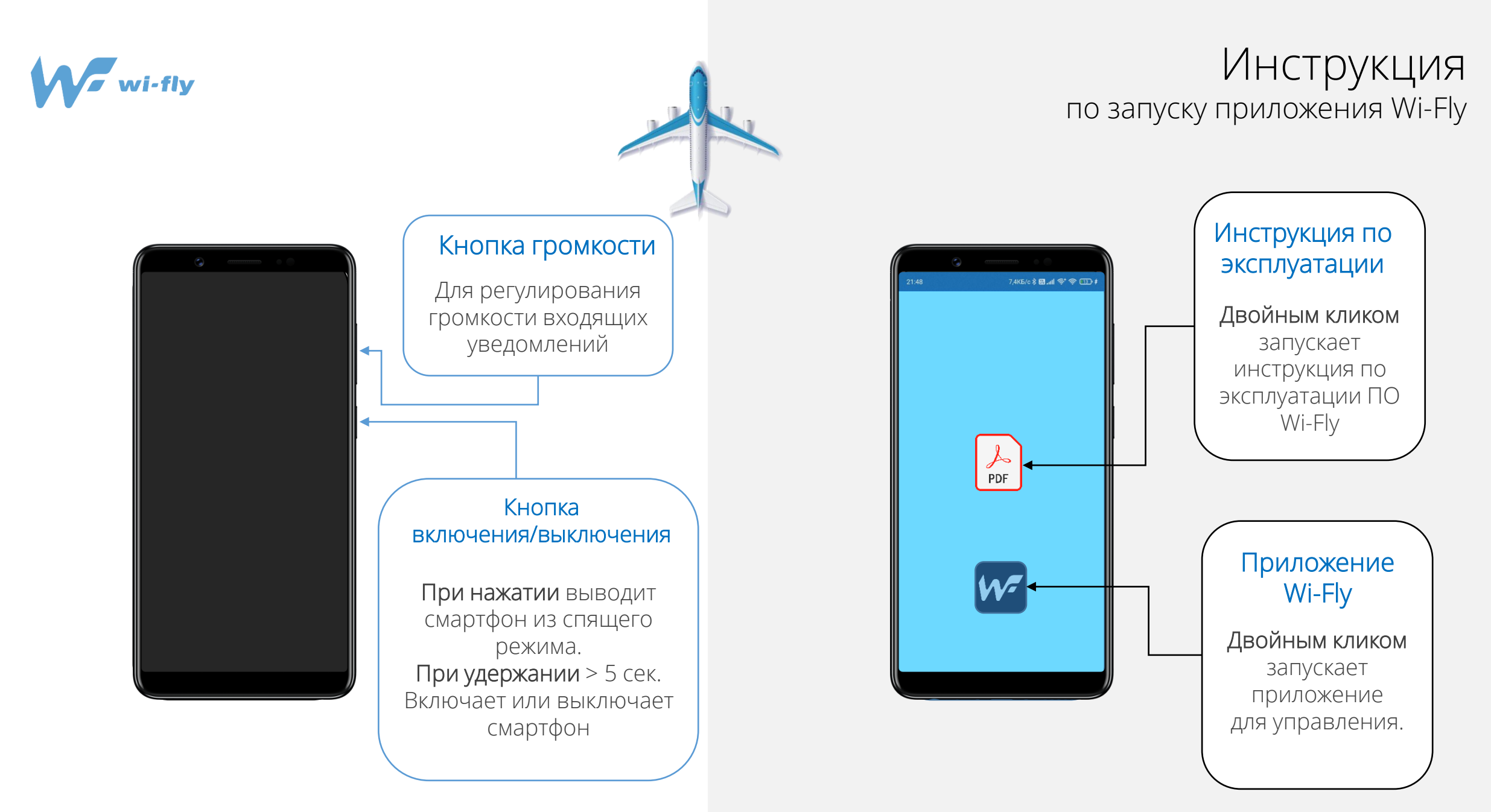

R сделано U вроссии

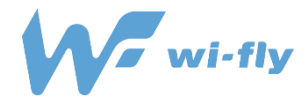

## Инструкция Начальная настройка приложения

K6/c 🕉 🖾 📶 🛜 🛜 (

💼 🥶 🖪 🕩

калуйста введите ваш идентифи

омер и ФИО Обязательные поля

Как вас зовут?\*

234GD31G

ироцор Ироц Ироцори

Идентификатор бортпроводника

отправить НЕ ПОЛУЧАЕТСЯ НАЙТИ СВОЙ ИДЕНТИФИКАТОР/ФИ

Сразу после входа в приложение появиться страница авторизации

Выбратн

ii 💽 💽 🕞 Добро пожаловать в

7,4K6/c 🕸 🐻 .all 😤 📚 🖲

административную панель WiFly **ЭТАП №1** Лля цачала работы укажите цоме

Добро пожаловать в административную панель WiFly Для начала работы укажите номер Выбрать. F-9403/9404 - 28.04.2023 23:50:00 - Ереван F-701/702 - 29.04.2023 0:30:00 - Mane

Если номер рейса

отсутствует,

необходимо

ввести его в

ручную

7,4K6/c 🕸 📶 😚 🛜 🛙

ii 🔮 🖪 🕩

ЭТАП №2

В открывшемся

меню потребуется

ввести номер рейса

По завершению настройки необходимо подтвердить рейс и нажать на кнопку «Все верно, к работе»

После завершения ввода данных, нажмите на кнопку «Отправить»

В появившемся окне

идентификации, введите

Ваше ФИО и табельный

номер (идентификатор)

ЭТАП №3

7,4K5/c 🕸 📾 📶 🛜 🛱

ii 🥸 🚱 🕞

ZF-701/702 - 29.04.2023 0:30:00 - N ->

Дата вылета: 29.04.2023 0:30:00

№ рейса: ZF-701/702

Самолёт: B-767-300ER

Аэропорт: Мале

 $\equiv$ 

В СДЕЛАНО U ВРОССИИ

Необходимо

нажать на пункт

меню «Выбрать»

СТАРТ

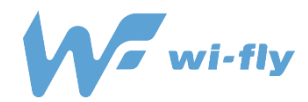

## Инструкция по работе в приложении Wi-Fly

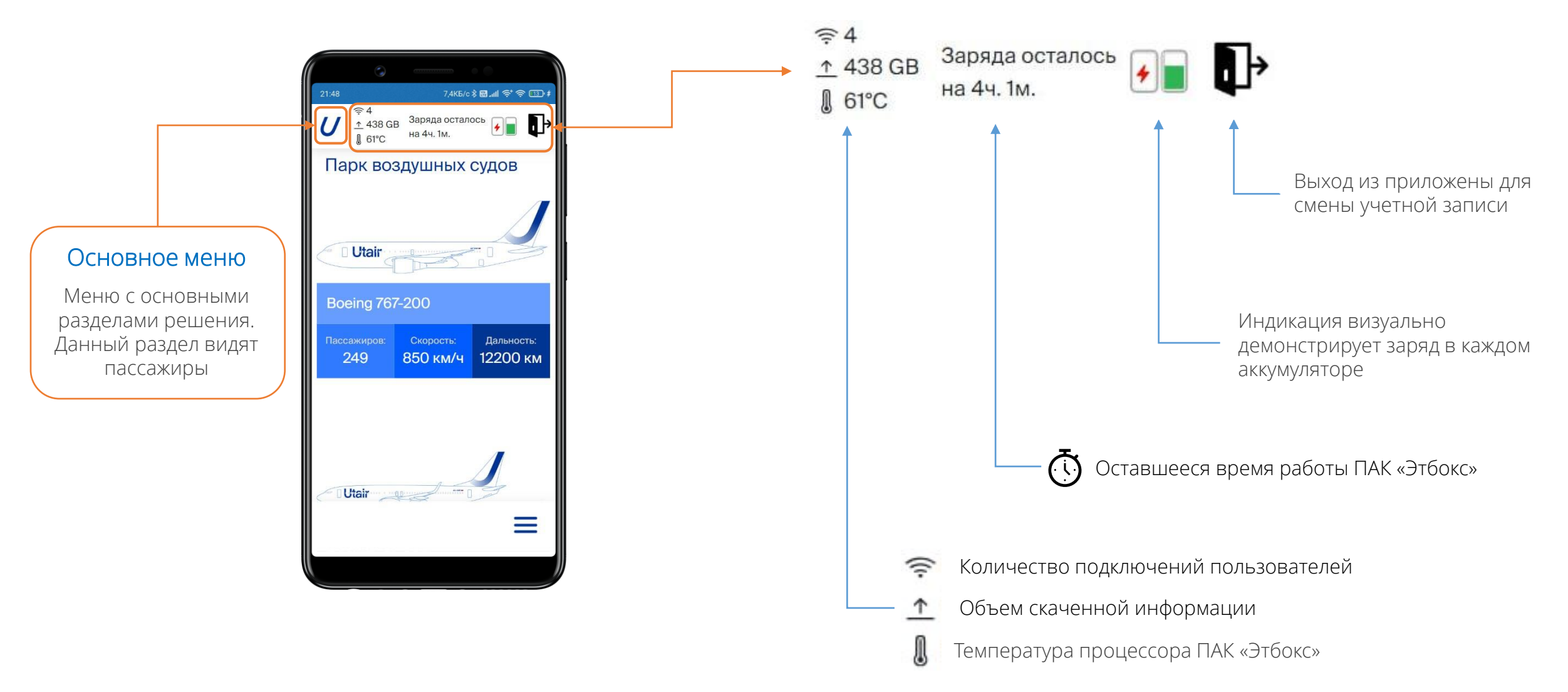

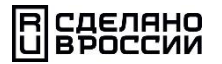

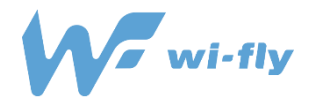

## Инструкция по входу в приложения Wi-Fly

### Вопросы, часто задаваемые бортпроводниками

#### 1. Что если пользователь вышли из учетной записи борт проводника в приложении?

Необходимо ввести логин и пароль для входа в учетную запись борт проводника <u>Имя пользователя или email:</u> flightattendant Пароль: **12345qAz** 

#### 2. Могу ли я войти в панель борт проводника через свой смартфон?

- Да, конечно это возможно, для этого Вам необходимо:
- 1. Перейти по адресу в Вашем браузере abox.su/login
- 2. Ввести логин и пароль указанный в пункте №1
- 3. Ввести в отобразившейся форме ваше ФИО и табельный номер (идентификатор)

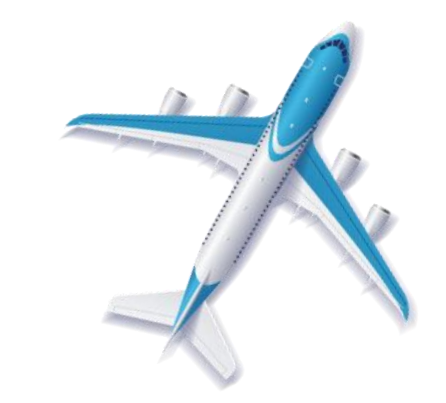

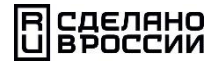

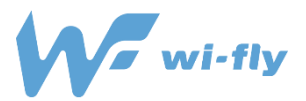

### 1. Не включается прибор «Этбокс»

- Проверьте уровень заряда аккумуляторов и убедитесь, что они заряжены: нажмите на круглую кнопку, размещенную на передней панели с левой стороны и увидите уровень заряда аккумуляторов по цвету: зелёный –заряд 100%; жёлтый заряд 50%; красный заряд менее 10%;
- Выключите и включите прибор «Этбокс;
- Убедитесь, что аккумуляторы вставлены в прибор «Этбокс».

Если прибор «Этбокс» не включается после выполнения действий, указанных в этом пункте, то необходимо прекратить использование прибора «Этбокс» и сообщить о проблеме в Авиакомпанию и ООО «Облако».

### 2. Прибор «Этбокс» включается, но не создаётся Wi-Fi сеть

- Wi-Fi сеть появляется не сразу, а в течение 5 минут;
- Проверьте что прибор «Этбокс» включён: нажмите на круглую кнопку, размещенную на передней панели с левой стороны и увидите уровень заряда аккумуляторов;
- Проверьте, что после переключения в режим «в полета» включён режим Wi-Fi на вашем устройстве;
- Попробуйте выключить и снова включить режим Wi-Fi на вашем устройстве;
- Попробуйте выключить и снова включить прибор «Этбокс»

Если все выполненные действия не дали результата, то необходимо прекратить использование прибора «Этбокс». Сделать фото включённого прибора «Этбокс» и смартфона бортпроводника с открытым и включённым приложением Wi-Fly. Сообщить о проблеме в Авиакомпанию и ООО «Облако».

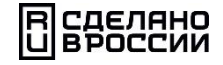

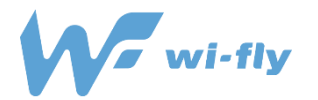

- 3. Прибор «Этбокс» перегревается
  - Чтобы узнать температуру устройства и аккумуляторов, нужно в приложении Wi-Fly на смартфоне бортпроводника: посмотреть на верхнюю информационную панель. Пример:

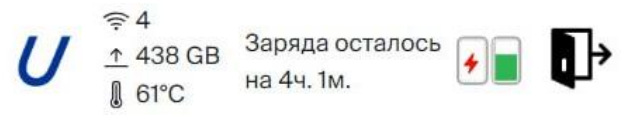

- Если прибор «Этбокс» нагреется более +60°С или аккумулятор нагреется более + 50°С, то в приложении Wi-Fly на смартфоне бортпроводника раздастся сигнал и на смартфон поступит сообщение о необходимости проверить прибор «Этбокс». В этом случае - Вам необходимо подойти к месту размещения прибора «Этбокс» и посмотреть: не закрыт ли он ручной кладью. Если закрыт, то необходимо освободить место рядом с ним так, чтобы ручная кладь не касалась прибора «Этбокс» ни перед ним, ни сзади, ни по бокам, ни сверху.
  - Если прибор «Этбокс» или аккумулятор продолжит нагреваться выше +75°С, то необходимо выключить прибор.
  - Сделать фото включённого смартфона бортпроводника с открытым и включённым приложением Wi-Fly,
  - где видна информация с повышенной температурой. Сообщить о проблеме в Авиакомпанию и ООО «Облако».
- Если температура аккумулятора или прибора «Этбокс» превысит +70°С, то прибор «Этбокс» автоматически выключится. О такой проблеме необходимо сообщить в Авиакомпанию и ООО «Облако», приложив фото.

| Температурные показатели прибора «Этбокс» | Температурные показатели аккумуляторных батарей |  |
|-------------------------------------------|-------------------------------------------------|--|
| Норма: от 0°С до +59°С                    | Норма: от 0°С до + 59°С                         |  |
| Вышенормы: +60°С до +69°С                 | Выше нормы: + 60°С до + 69°С                    |  |
| Опасно: +70°С или выше                    | Опасно: + 70°С или выше                         |  |

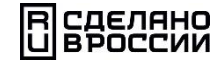

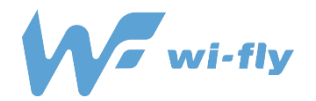

## 4. Информация о проблемах и неисправностях

О любых проблемах и неисправностях просим Вас сообщать в ООО «Облако» по адресу mail: info@abox.su

В сообщении, просим Вас обязательно указывать:

- ▶ Номер рейса, дату полета, модель самолёта и его бортовой номер;
- ▶ Подробное описание проблемы или неисправности;
- ▶ Приложить фото, подтверждающие проблему или неисправность.

Мы будем Вам очень признательны за предоставленную информацию.

Ваша информация поможет нам исправить возникшие ошибки и сделать Ваш труд легче и комфортнее.

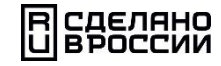

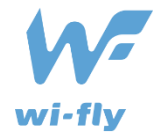

Константы тех. поддержки: support@wifly.tech

## РАЗРАБОТЧИК Wi-Fly Technology юр. лицо ООО «Облако»

Аккредитованная IT компания

За номером 13659 от 18.02.2021г.

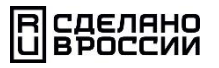